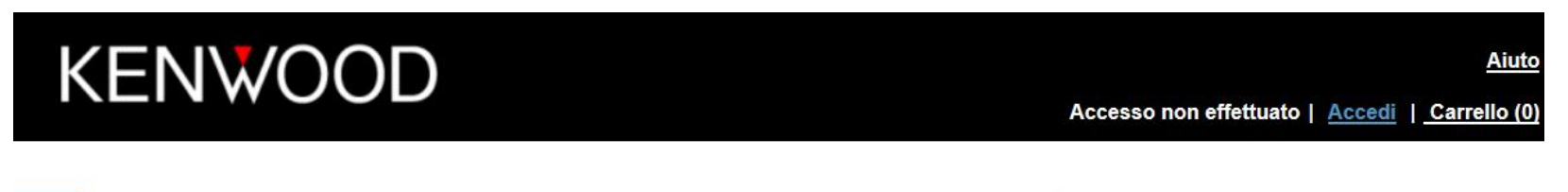

# Benvenuto in Aggiornamenti dei prodotti Garmin per Kenwood

Tutti i dispositivi Kenwood sono compatibili soltanto con le mappe Kenwood disponibili in questo sito Web o con quelle fornite dai rivenditori Kenwood

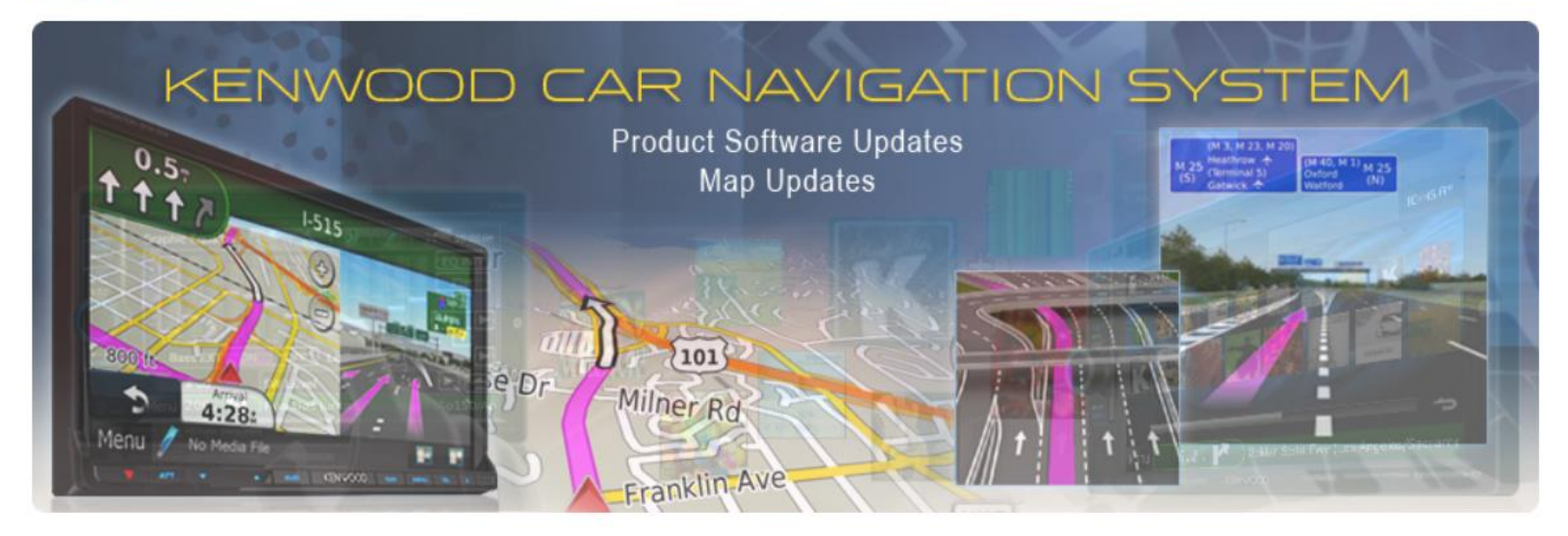

| Aggiornamenti mappa | Aggiornamenti del prodotto                                               | Attiva aggiornamenti mappa                                       |  |
|---------------------|--------------------------------------------------------------------------|------------------------------------------------------------------|--|
| Scarica mappe       | Ottieni aggiornamenti software,<br>informazioni sul traffico e accessori | Recuperare il codice di sblocco e attivare<br>il DVD della mappa |  |
| Aggiorna            | Aggiorna                                                                 | Attiva                                                           |  |
|                     |                                                                          |                                                                  |  |

| Qual è il dispositivo Kenwood in uso?                                        |            |        |             |                  |  |
|------------------------------------------------------------------------------|------------|--------|-------------|------------------|--|
| Se non visualizzi il dispositivo elencato non sono disponibili aggiornamenti |            |        |             |                  |  |
| Regione:                                                                     | Europa     | Serie: | Tutti       |                  |  |
|                                                                              |            |        |             |                  |  |
|                                                                              | DNN6250DAB |        | DNX5170BTS  | DNX7210BT        |  |
|                                                                              | DNN9150DAB |        | DNX5170DABS | DNX7220          |  |
|                                                                              | DNN9230DAB |        | DNX520VBT   | DNX7230DAB       |  |
|                                                                              | DNN9250DAB |        | DNX5210BT   | <u>DNX7240BT</u> |  |
|                                                                              | DNX3160BT  |        | DNX521DAB   | DNX7250DAB       |  |
|                                                                              | DNX317BTS  |        | DNX521VBT   | DNX7260BT        |  |
|                                                                              | DNX317DABS |        | DNX5220     | DNX7280BT        |  |
|                                                                              | DNX4150BT  |        | DNX5220BT   | DNX8160DABS      |  |
|                                                                              | DNX4150DAB |        | DNX5230BT   | DNX8170DABS      |  |
|                                                                              | DNX4210BT  |        | DNX5230DAB  | DNX8220BT        |  |
|                                                                              | DNX4210DAB |        | DNX5240     | DNX9210BT        |  |
|                                                                              | DNX4230BT  |        | DNX5240BT   | DNX9240BT        |  |
|                                                                              | DNX4230DAB |        | DNX5250BT   | DNX9260BT        |  |
|                                                                              | DNX4230TR  |        | DNX525DAB   | DNX9280BT        |  |
|                                                                              | DNX4250BT  |        | DNX5260BT   | GVN60            |  |
|                                                                              | DNX4250DAB |        | DNX5280BT   | <u>GVN60W</u>    |  |
|                                                                              | DNX4280BT  |        | DNX7150DAB  | <u>KNA-G420</u>  |  |
|                                                                              | DNX450TR   |        | DNX715WDAB  | KNA-G421         |  |
|                                                                              | DNX5160BTS |        | DNX716WDABS | KNA-G421V        |  |

2

Seleziona dispositivo ) Identificazione modello

# Scaricare sul proprio PC il programma Garmin Express

Il modello selezionato richiede l'identificazione tramite Unità USB

Per identificare il dispositivo e verificare la presenza di aggiornamenti disponibili, seguire le istruzioni riportate di seguito

#### Stampa queste istruzioni

Inserire il Unità USB nell'unità di navigazione.

Sull'interfaccia di navigazione, toccare:

- 2 Impostazioni > Sistema > Info > Aggiorna mappa (questa operazione avvierà l'esportazione di dati dall'unità di navigazione al Unità USB)
- 3 Quando l'esportazione è stata completata, rimuovere il Unità USB
- 4 Inserire il Unità USB nel computer e fare clic sul pulsante di seguito

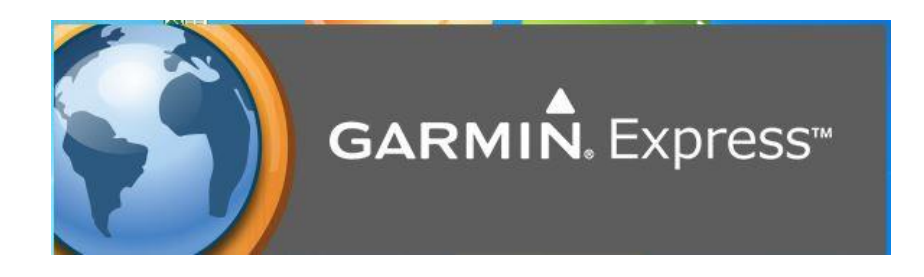

Avvia Garmin Express

4

Verificare la versione software per DNX ed eventualmente provvedere ad effettuare l'aggiornamento.

Aggiornamento disponibile al seguente link: http://www.kenwood.com/cs/ce/index.php?lang=italian

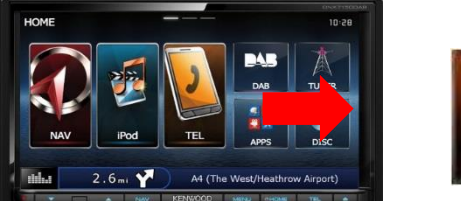

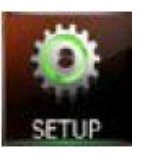

Scorrere lo schermo touch fino a visualizzare l'icona SETUP e premerla

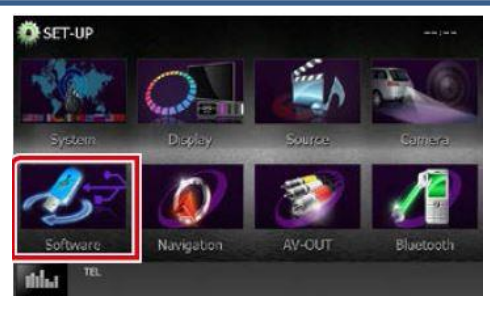

### Premere software

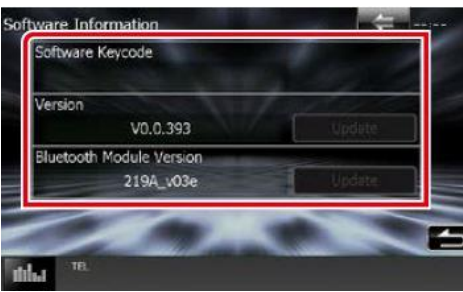

Verifica versione software

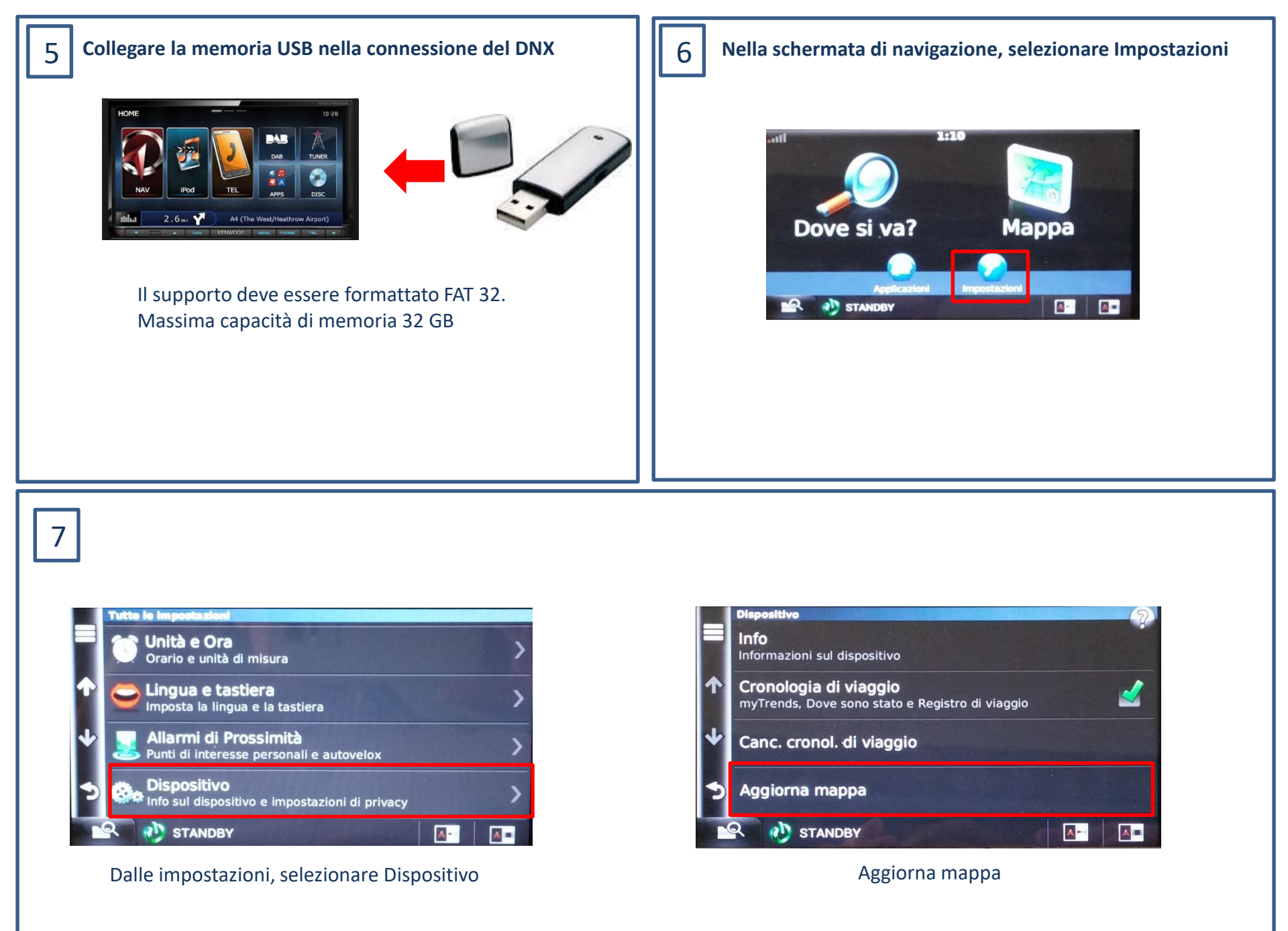

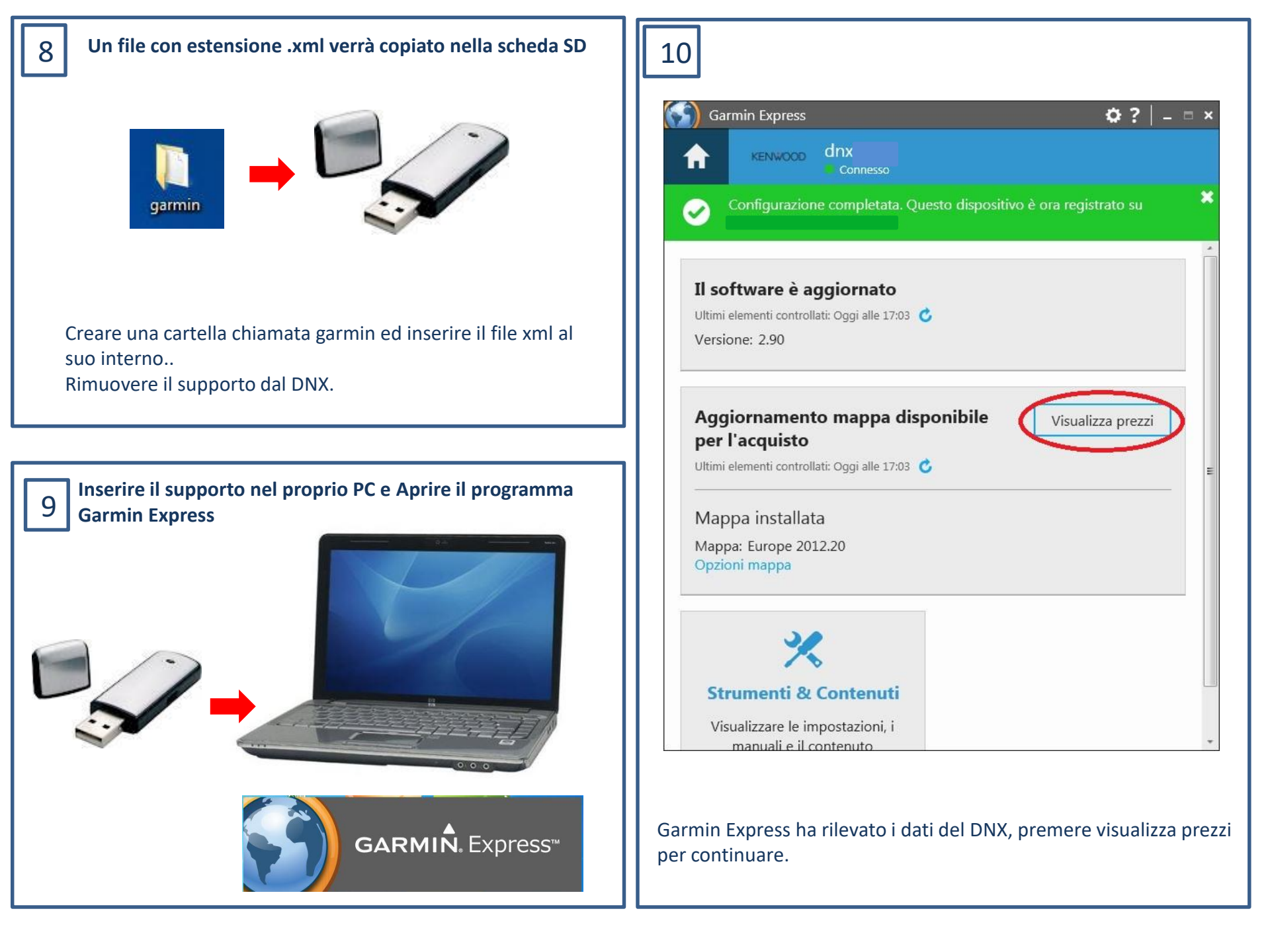

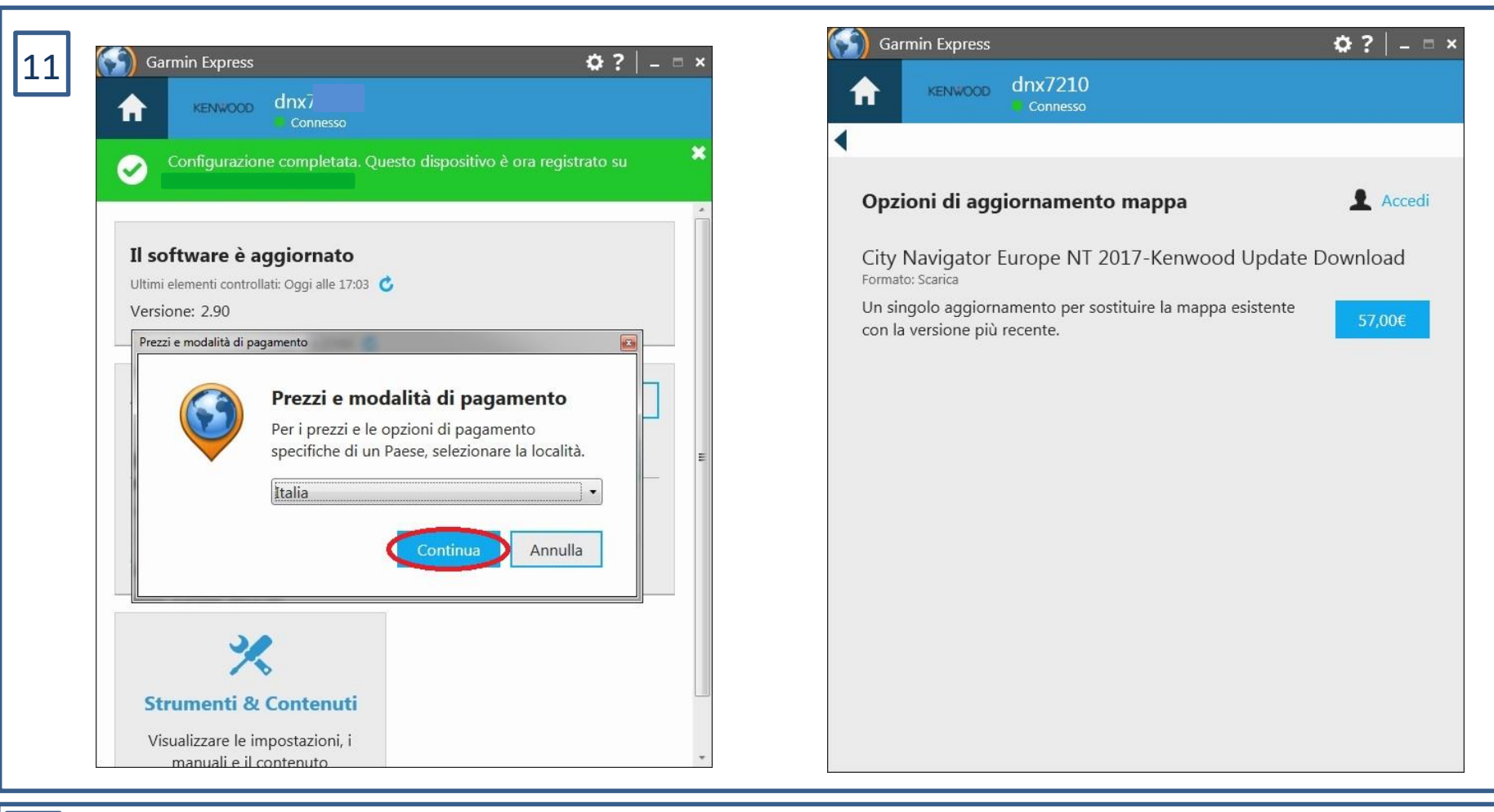

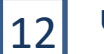

## Utilizzo delle nuove mappe

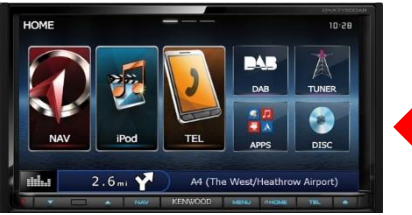

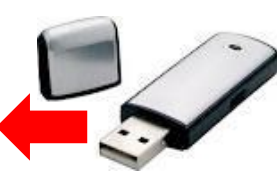

Rimuovere in sicurezza il dispositivo dal PC ed inserirlo nel DNX.

Rientrare di nuovo nella sezione Aggiorna mappa del DNX e far partire l'aggiornamento, che verrà copiato nella memoria interna.

Ad aggiornamento ultimato rimuovere la memoria USB.

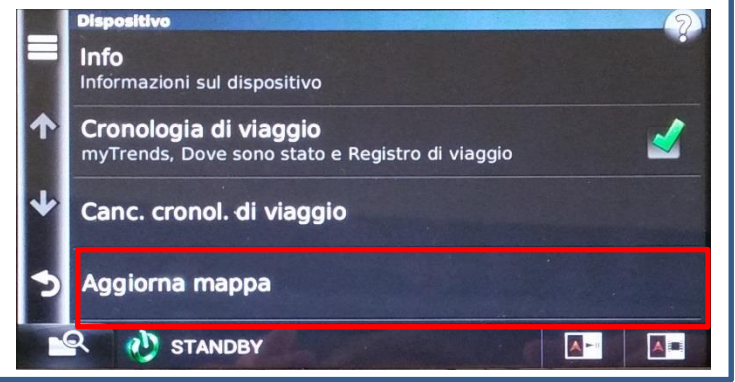